Nul -350

Π

## Übung:

## Zahlenformate

Mit dieser Übung lernen Sie die Unterschiede in der Darstellung der verschiedenen Zahlenformate kennen und erfahren auf welche Arten diese erzeugt werden können.

А

Erstellen Sie eine Tabelle wie in dieser Al

| dieser Abbildung gezeigt.          |  |
|------------------------------------|--|
| In die Zelle D2 schreiben Sie eine |  |
| nogitive Zehl in die Zelle E2 eine |  |

| ung gezeigt.           | 1 | Zahlenformate |  | Positiv |
|------------------------|---|---------------|--|---------|
| 2 ashraihan Sia aina   | 2 |               |  |         |
| 52 schleiben Sie eine  | 3 |               |  | =D2     |
| , in die Zelle E2 eine | 4 |               |  |         |
|                        |   |               |  |         |

positive Zahl negative Zahl und in die Zelle F2 eine 0.

| D        | E       | Г    |
|----------|---------|------|
| <u> </u> | L C     | F    |
| Positiv  | Negativ | Null |
| 2000     | -350    | 0    |
| 2000     | -350    | 0    |
| 2000     | -350    | 0    |
| 2000     | -350    | 0    |
| 2000     | -350    | 0    |
| 2000     | -350    | 0    |
| 2000     | -350    | 0    |
| 2000     | -350    | 0    |
| 2000     | ) -350  | 0    |
| 2000     | ) -350  | 0    |
| 2000     | -350    | 0    |
|          |         |      |

Negativ

D

2006

Weisen Sie nun die Formate zu

Dazu markieren Sie Zellen D3 bis F3 und rufen das Menü: Format / Zellen auf. Im Register Zahlen wählen Sie die Kategorie Zahl. Bei den Dezimalstellen geben Sie eine 2 ein und im Feld Mit 1000er-Trennzeichen setzen Sie ein Häkchen. Beobachten Sie die Änderungen in den markierten Zellen.

Erzeugen Sie in der Zelle D3 die Formel =D2 so dass darin der darüber stehende Wert angezeigt wird. Diese Formel kopieren Sie zunächst über die Spalten E und F und anschließend 10 Zeilen nach

|   | A                 | В                | С           | D        | E       | F    | Γ |
|---|-------------------|------------------|-------------|----------|---------|------|---|
| 1 | Zahlenforma       | ate              |             | Positiv  | Negativ | Null |   |
| 2 | Eingabe           |                  |             | 2000     | -350    | 0    |   |
| 3 | Zahl - 2 Dezimals | tellen, 1000er T | rennzeichen | 2.000,00 | -350,00 | 0,00 | Ľ |
| 4 |                   |                  |             | 2000     | -350    | 0    | T |
| 5 |                   |                  |             | 2000     | -350    | 0    |   |
| 6 |                   |                  |             | 2000     | -360    | Π    |   |

| (ategorie:                  | Beispiel                                                             |
|-----------------------------|----------------------------------------------------------------------|
| Standard                    | 2.000,00                                                             |
| Zahl                        | Dezimalstellen: 2                                                    |
| Datum<br>Uhrzeit<br>Prozent | ✓ Mit 1000er- <u>T</u> rennzeichen ( , )<br><u>N</u> egative Zahlen: |
| Wissenschaft                | -1.234,10                                                            |
| Text                        | 1.234,10                                                             |
| Sonderformat                | -1.234,10                                                            |
| Benutzerdefiniert           | -1.234,10                                                            |
| ahl wird für die allgemei:  | ne Anzeige von Zahlen verwendet. Währung und                         |
| uchhaltung bieten spezi     | elle Formate für monetäre Werte.                                     |

Weisen Sie nun in den Zeilen 4 bis 7 auf die gleiche Weise ,wie in der Spalte A und B beschrieben, die Formate Währung bzw. Buchhaltung zu, einmal mit und einmal ohne Währungskennzeichen.

|    | A                 | В                | C           | D           | E         | F      |
|----|-------------------|------------------|-------------|-------------|-----------|--------|
| 1  | 1 Zahlenformate   |                  |             | Positiv     | Negativ   | Null   |
| 2  | Eingabe           |                  |             | 2000        | -350      | 0      |
| 3  | Zahl - 2 Dezimals | tellen, 1000er T | rennzeichen | 2.000,00    | -350,00   | 0,00   |
| 4  | Währung           | €                |             | 2.000,00 €  | -350,00 € | 0,00 € |
| 5  | Währung           | keine            |             | 2.000,00    | -350,00   | 0,00   |
| 6  | Buchhaltung       | €                |             | 2.000,00€ - | 350,00 €  | - €    |
| 7  | Symbolschaltfläc  | he Währung       |             | 2.000,00 €  | -350      | 0      |
| 8  | Symbolschaltfläc  | he 000           |             | 2.000,00 -  | 350,00    | -      |
| 9  | Strg + Umsch + '  | 1 = (!)          |             | 2.000,00    | -350,00   | 0,00   |
| 10 | Strg + Umsch +    | 4 = (\$)         |             | 2.000,00 €  | -350,00 € | 0,00 € |
| 11 | Strg + Umsch + 6  | 6 = (&)          |             | 2000        | -350      | 0      |
| 40 | 1 22.201          |                  | 10 Co       |             |           |        |

In den Zeilen 8 und 9 verwenden Sie die in der Spalte A angegebenen Symbolschaltflächen. Und für die Formatierung der Zeilen 10 bis 11 probieren Sie die angegebenen Tastenkürzel aus.

Es kann sein, dass in Excel 97

und Excel 2000 die letzte Tastenkombination nicht funktioniert.

Alternativ verwenden Sie dafür das Format Standard im Fenster Zellen formatieren.

Vergleichen Sie nun in der formatierten Tabelle wie sich die Formate unterscheiden und welches Format Sie mit den Schaltflächen bzw. Tastenkombinationen erzeugen. Ist es Währung, Buchhaltung oder Zahl?

unten.